## Organizzazione del laboratorio GNU/Linux

| Accensione e spegnimento                                    | 192 |
|-------------------------------------------------------------|-----|
| Procedura per l'aggiunta di un utente                       | 192 |
| Controllo dei servizi                                       | 196 |
| Controllo del numero massimo di pagine stampabili per volta | 197 |
| Utilizzo di elaboratori estranei al laboratorio             | 197 |

Oltre al responsabile del laboratorio, altri potrebbero eseguire alcune operazioni legate all'amministrazione tecnica dello stesso, per evitare di dover dipendere da una sola persona per ogni cosa. Queste persone dispongono di un'utenza amministrativa personale, presso l'elaboratore con indirizzo 172.17.1.254 (localmente o a distanza), il quale può essere raggiunto anche con l'indirizzo 192.168.0.71. Attraverso tale utenza amministrativa si ottiene un menù di funzioni prestabilito, come si vede nella figura seguente, che può contenere più voci se l'accesso avviene presso la console dell'elaboratore principale:

| Admin menu         |                                        |  |
|--------------------|----------------------------------------|--|
| Admin limited menu |                                        |  |
|                    |                                        |  |
| adduser            | Add a new user                         |  |
| passwd             | Change a user's password               |  |
| description        | Change a user's description            |  |
| user info          | Show user info                         |  |
| home info          | Show home directory info               |  |
| quota report       | Show sorted user's quota               |  |
| nis-make           | Rebuild NIS database                   |  |
| add machine        | Add a new MS-Windows computer          |  |
| proxy access       | HTTP proxy access permissions          |  |
| admin passwd       | Change your password                   |  |
| custom1            | Custom script 1                        |  |
| custom2            | Custom script 2                        |  |
| custom3            | Custom script 3                        |  |
| exit               | Quit                                   |  |
| `                  | ······································ |  |
|                    |                                        |  |
| <                  | OK > <cancel></cancel>                 |  |
|                    |                                        |  |

Attraverso questo menù è possibile, in particolare, aggiungere un'utenza, cambiare la parola d'ordine di un utente che ne fa richiesta e verificare la configurazione delle utenze.

Tabella u41.2. Descrizione delle funzioni principali disponibili alle utenze amministrative. Si osservi che la voce '1prm' è accessibile solo localmente, attraverso la console dell'elaboratore 172.17.1.254.

| Funzione       | Descrizione                                   |
|----------------|-----------------------------------------------|
| Funzione       |                                               |
| adduser        | Consente di aggiungere un'utenza al           |
|                | sistema.                                      |
| naggwd         | Consente di cambiare la parola d'ordine       |
| Passwa         | associata a un'utenza.                        |
| printer access | Controllo gli aggassi al samigio di stampa    |
| princer access | Controlla gli accessi ai servizio di stampa.  |
| user info      |                                               |
| user mito      | Consente di avere informazioni su un'uten-    |
| home info      | za.                                           |
| 10.00 11110    |                                               |
|                | Mostra l'elenco delle quote degli utenti, or- |
| quota report   | dinata in modo decrescente per quantità di    |
|                | spazio utilizzato.                            |
| provy access   | Controlla gli accessi al servizio proxy       |
| proxy access   | HTTP.                                         |
|                | Consente all'amministratore di cambiare       |
| admin passwd   | la propria parola d'ordine necessaria per     |
|                | accedere.                                     |
| custom1        | Allinea le directory 'verifiche/' e           |
| Cubcomi        | 'strumenti/' tra docenti e studenti.          |
| custom2        |                                               |
|                | Consente di controllare l'accesso alle unità  |
| custom3        | di memorizzazione esterne.                    |
|                |                                               |
|                |                                               |

«a2» 2013.11.11 --- Copyright © Daniele Giacomini -- appunti2@gmail.com http://informaticaliber

net

| Funzione | Descrizione                                    |
|----------|------------------------------------------------|
|          | Consente di controllare l'accesso a risor-     |
| Custom3  | se esterne, tramite il proxy HTTP, nel pro-    |
| custom3  | prio laboratorio o in altri, se configurati in |
| oubcomo  | modo appropriato.                              |
| exit     | Esce dal menù.                                 |
|          |                                                |

## Accensione e spegnimento

L'elaboratore con indirizzo 172.17.1.254 deve rimanere accesso sempre, anche durante la notte, perché svolge servizi necessari a tutta la rete locale (non solo per il laboratorio) e perché durante la notte può eseguire delle elaborazioni (per esempio la ricerca antivirus) che altrimenti appesantirebbero inutilmente le altre attività.

Per questa ragione, nel quadro elettrico va lasciato inserito l'interruttore generale e l'interruttore periferico (contrassegnato appositamente) che controlla l'alimentazione dell'elaboratore 172.17.1.254.

Gli elaboratori destinati agli utenti, vanno accesi e spenti all'occorrenza, ma in ogni caso è previsto un piano di spegnimento automatico giornaliero, per maggiore sicurezza.

### Procedura per l'aggiunta di un utente

Dal momento che si prevede la presenza simultanea di un gran numero di utenze, si richiede a chi interviene per aggiungerne di nuove di farlo con un certo ordine.

Per prima cosa si conviene che il nominativo scelto dall'utente cominci con il cognome e continui, possibilmente, con il nome (per esempio «rossimario»), tenendo conto che si possono usare al massimo 15 caratteri alfabetici e numerici (lettere dalla «a» alla «z», minuscole, cifre da zero a nove).

Una volta inserito il nominativo, è necessario stabilire una sigla che viene usata per classificare l'utenza. Nel caso degli studenti che usano comunemente il laboratorio, va usata la sigla della classe (compresa la sezione e una lettera per distinguere il corso di studi) seguita dall'anno scolastico. La tabella seguente riepiloga alcuni esempi.

Tabella u41.3. Esempi di sigle da usare per raggruppare le utenze secondo il contesto per il quale vengono create.

| Esempio   | Contesto                                                  |
|-----------|-----------------------------------------------------------|
|           | Utenze annuali, riferite agli alunni di 5A, create nel-   |
| 5A1213    | l'anno scolastico 2012/2013, dove non è necessario        |
|           | specificare il corso di studi.                            |
| 4AS1213   | Utenze annuali, riferite agli alunni di 4A, corso «S»,    |
| 1101010   | create nell'anno scolastico 2012/2013.                    |
| DOCENTI0  | Utenze riferite ai docenti, da conservare attraverso gli  |
|           | anni scolastici.                                          |
| TTP00000  | Utenze riferite agli insegnanti tecnico-pratici, da       |
| 11100000  | conservare attraverso gli anni scolastici.                |
| TECNICIO  | Utenze riferita ai tecnici, da conservare attraverso gli  |
|           | anni scolastici.                                          |
| COLLSCOL  | Utenze riferite ai tecnici, da conservare attraverso gli  |
|           | anni scolastici.                                          |
| SEGRETER  | Utenze riferite al personale di segreteria, da conservare |
| DEGILITER | attraverso gli anni scolastici.                           |
| DSGA0000  | Utenza riferita al direttore dei servizi generali e ammi- |
| 200110000 | nistrativi, da conservare attraverso gli anni scolastici. |
| DIRIGENT  | Utenza riferita al dirigente scolastico, da conservare    |
| DIRIGHNI  | attraverso gli anni scolastici.                           |
|           | Utenti che non fanno parte dell'istituto, ma che so-      |
| ESTERNI0  | no ammessi ad accedere alla rete didattica per qualche    |
|           | motivo                                                    |

Quando viene richiesto di inserire un utente, il programma che si occupa di questo consente di aggiungere dei dati ulteriori all'interno di un campo aggiuntivo. Ciò va usato per indicare i dati significativi dell'utenza, in base al contesto di utilizzo. Seguono due esempi; il primo riferito all'utente Mario Rossi che è uno studente di 5A «igea», il secondo riferito al professor Sempronio Dicembrino che è

|    | Add a new user                                          |
|----|---------------------------------------------------------|
|    | [en] Please insert the new user name (only lower case   |
|    | letters and numbers, minimum 8 and max 15 characters,   |
| 11 | the first character must be a letter).                  |
|    |                                                         |
|    | [it] Inserire il nominativo utente, composto            |
| 1  | preferibilmente da cognome e nome attaccati, ed         |
| 1. | eventualmente l'anno di nascita, per esempio            |
|    | "rossimario1990" (si possono usare solo lettere         |
| 1  | minuscole e cifre numeriche per un minimo di 8 e fino a |
| 1  | un massimo di 15 caratteri, ma il primo carattere deve  |
| 1. | essere una lettera).                                    |
|    |                                                         |
|    |                                                         |
|    |                                                         |
|    | ۱                                                       |
|    |                                                         |
| 1  | < OK > <cancel></cancel>                                |
| `- |                                                         |
|    |                                                         |

#### rossimario OK

|               | Class       | ily user                     |
|---------------|-------------|------------------------------|
| [en] Please s | elect a hie | rarchy name for the user: it |
| will be used  | as an inter | mediate directory after      |
| /home/".      |             |                              |
|               |             |                              |
| [it] Inserire | la classif  | icazione dell'utente: viene  |
| ugata come di | rectory int | ermedia dopo "/home/"        |
| usucu come ui |             |                              |
|               | 1AI1213     | /home/1AI1213                |
|               | 1AM1213     | /home/1AM1213                |
|               | 1291213     | /home/1AS1213                |
|               | 1011213     | /home /1RT1212               |
|               | 1011213     | /home/1011213                |
|               | IBMI213     | /nome/IBM1213                |
|               | 1BS1213     | /home/IBS1213                |
|               | 1CI1213     | /home/1CI1213                |
|               | 1CM1213     | /home/1CM1213                |
|               | 1DI1213     | /home/1DI1213                |
|               | DOCENTI0    | /home/DOCENTI0/              |
|               |             |                              |
| i i           | new         | add a new one                |
|               | v(+)        |                              |
| i             |             |                              |
| 1             |             |                              |
|               |             |                              |
|               |             | (Compol)                     |
| 1             | < OK >      | <cancer></cancer>            |

Non essendo già stata prevista la classificazione '5AI1213', si seleziona la voce 'new' per passare all'inserimento manuale:

| Classify user                              |                            |
|--------------------------------------------|----------------------------|
| [en] Please insert a hierarchy name        | for the user: it           |
| will be used as an intermediate dire       | ctory after "/home/".      |
| Please insert only upper case letter       | s and digits (A-Z, 🛛       |
| 0-9; min 4, max 8 characters).             |                            |
|                                            |                            |
| [it] Inserire la classificazione del       | l'utente: viene            |
| usata come directory intermedia dopo       | "/home/".                  |
| Inserire solo lettere maiuscole e ci       | fre numeriche (A-Z, $\mid$ |
| 0-9; min 4, max 8 caratteri).              |                            |
| 5678                                       |                            |
|                                            |                            |
| 2012                                       |                            |
| \                                          | '                          |
|                                            |                            |
|                                            |                            |
| < OK > <c< td=""><th>ancel&gt;  </th></c<> | ancel>                     |
|                                            | ,                          |

Viene cancellato il valore predefinito e viene assegnata la sigla '5AI1213':

[Canc][Canc][Canc][Canc]

5AI1213 OK

| Full user name                                        |
|-------------------------------------------------------|
| [en] Please insert the user full name and maybe some  |
| more data to identify it.                             |
|                                                       |
| [it] Inserire la descrizione dettagliata dell'utente, |
| per poterlo identificare con precisione.              |
|                                                       |
|                                                       |
| · · · · · · · · · · · · · · · · · · ·                 |
|                                                       |
| < OK > <cancel></cancel>                              |
| ۱ <i>۱</i>                                            |

Vengono richiesti alcuni dati addizionali, che è bene compilare per poter individuare correttamente l'utente:

studente Rossi Mario 5A igea 2012/2013[Invio]

Adding user 'rossimario'... Adding new group 'rossimario' (1000). Adding new user 'rossimario' (1000) with group 'rossimario'. Creating home directory '/home/5AI1213/rossimario'. Copying files from '/etc/skel'

Al termine viene richiesto di inserire per due volte la parola d'ordine, cosa che deve essere fatta direttamente dalla persona per la quale si crea l'utenza.

| New password                                              |
|-----------------------------------------------------------|
| [en] Please insert the new password for user "rossimario" |
| with home directory "/home/5A1213/rossimario". Please     |
| insert at least 8 characters.                             |
|                                                           |
| [it] Inserire la nuova parola d'ordine per l'utente       |
| "rossimario" che dispone della directory personale        |
| "/home/5A1213/rossimario".                                |
| Si prega di inserire almeno 8 caratteri.                  |
| <-MIN>                                                    |
|                                                           |
| *******                                                   |
| · · _ · _ · _ · _ · _ ·                                   |
|                                                           |
| < OK > <cancel></cancel>                                  |
| 1                                                         |

## L'inserimento corrisponde alla visualizzazione di una serie di asterischi.

| New password                                                |
|-------------------------------------------------------------|
| [en] Please insert again the new password for user          |
| "rossimario" with home directory "/home/5A1213/rossimario". |
|                                                             |
| [it] Inserire nuovamente la parola d'ordine per l'utente    |
| "rossimario" che dispone della directory personale          |
| "/home/5A1213/rossimario".                                  |
| <-MIN->                                                     |
|                                                             |
| ********                                                    |
| · · · · · · · · · · · · · · · · · · ·                       |
|                                                             |
| < OK > <cancel></cancel>                                    |
| ·                                                           |

Dopo l'inserimento, per due volte, della parola d'ordine, se tutto è stato fatto senza errori, soprattutto se la parola d'ordine è stata inserita correttamente, l'operazione è completa e si può procedere con l'utente successivo:

| •  | Add a new user                                                   |
|----|------------------------------------------------------------------|
| Ľ  | [en] Please insert the new user name (only lower case            |
| Ľ  | letters and numbers, minimum 8 and max 15 characters,            |
| Ľ  | the first character must be a letter).                           |
| İ  |                                                                  |
| İ  | [it] Inserire il nominativo utente, composto                     |
| Ľ  | preferibilmente da cognome e nome attaccati, ed                  |
| Ľ  | eventualmente l'anno di nascita, per esempio                     |
| Ľ  | "rossimario1990" (si possono usare solo lettere                  |
| Ľ  | minuscole e cifre numeriche per un minimo di 8 e fino a $\ \mid$ |
| Ľ  | un massimo di 15 caratteri, ma il primo carattere deve 🔰         |
| L  | essere una lettera).                                             |
| Ľ  |                                                                  |
| L  |                                                                  |
| Ľ  |                                                                  |
| Ľ  | · /                                                              |
| ŀ  |                                                                  |
| l  | < OK > <cancel></cancel>                                         |
| ۰. | /                                                                |

Passando all'inserimento dell'utente «Sempronio Dicembrino», la somma di cognome e nome sarebbe troppo lunga, pertanto si concorda con l'utente di usare il nominativo 'dicembrinosempr':

dicembrinosempr OK

| Class                                 | ify user                              |
|---------------------------------------|---------------------------------------|
| [en] Please select a hie              | rarchy name for the user: it 🔰        |
| will be used as an inter              | mediate directory after               |
| /home/".                              |                                       |
|                                       |                                       |
| [it] Inserire la classif              | icazione dell'utente: viene           |
| usata come directory int              | ermedia dopo "/home/".                |
|                                       |                                       |
| 1AI1213                               | /home/1AI1213                         |
| 1AM1213                               | /home/1AM1213                         |
| 1AS1213                               | /home/1AS1213                         |
| 1BI1213                               | /home/1BI1213                         |
| 1BM1213                               | /home/1BM1213                         |
| 1BS1213                               | /home/1BS1213                         |
| 1CI1213                               | /home/1CI1213                         |
| 1CM1213                               | /home/1CM1213                         |
| 1DI1213                               | /home/1DI1213                         |
| DOCENTI0                              | /home/DOCENTI0/                       |
|                                       |                                       |
| new                                   | add a new one                         |
| `v(+)                                 | '                                     |
|                                       |                                       |
|                                       |                                       |
|                                       | · · · · · · · · · · · · · · · · · · · |
| - < OK >                              | <cancel></cancel>                     |
| · · · · · · · · · · · · · · · · · · · | ,                                     |

E essendo già stata prevista la classificazione 'DOCENTIO' la si seleziona e si procede. Si passa così alla richiesta della descrizione completa del docente:

| Full user name                                        |  |
|-------------------------------------------------------|--|
| [en] Please insert the user full name and maybe some  |  |
| more data to identify it.                             |  |
|                                                       |  |
| [it] Inserire la descrizione dettagliata dell'utente, |  |
| per poterlo identificare con precisione.              |  |
|                                                       |  |
|                                                       |  |
| · · · · · · · · · · · · · · · · · · ·                 |  |
|                                                       |  |
| < OK > <cancel></cancel>                              |  |
| \                                                     |  |

prof. Dicembrino Sempronio economia aziendale 2012/2013 [Invio]

Adding user dicembrinosempr... Adding new group dicembrinosempr (1004). Adding new user dicembrinosempr (1004) with group dicembrinosempr. Creating home directory /home/DOCENTIO/dicembrinosempr. Copying files from /etc/skel

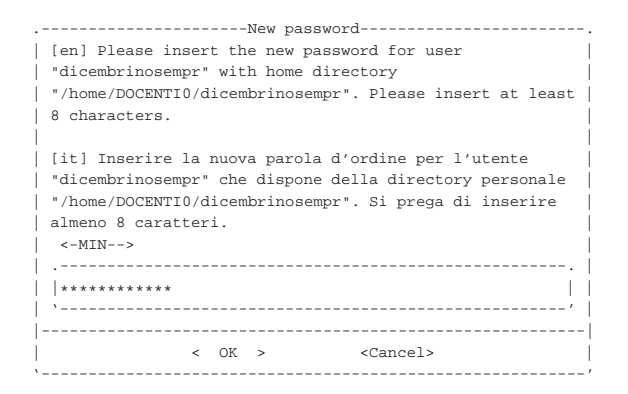

| New password                                                                                                    |
|----------------------------------------------------------------------------------------------------|
| [en] Please insert again the new password for user<br>  "dicembrinosempr" with home directory                           |
| "/home/DOCENTI0/dicembrinosempr".                                                                                       |
| [it] Inserire nuovamente la parola d'ordine per l'utente  <br>  "dicembrinosempr" che dispone della directory personale |
| <pre>"/home/DOCENTI0/dicembrinosempr". &lt;-MIN&gt;</pre>                                                               |
|                                                                                                    |
| ********                                                                                                    |
| · · · · · · · · · · · · · · · · · · ·                                                                                   |
|                                                                                                    |
| < OK > <cancel></cancel>                                                                                                |
| · · /                                                                                                    |

Al termine, dopo la conferma dell'inserimento della parola d'ordine, non dovendo inserire altri utenti, basta concludere selezionando il pulsante grafico <u>CANCEL</u>.

Quando si tenta di inserire un nominativo utente molto lungo, è probabile che l'operazione si concluda ugualmente con successo, ma ciò avviene perché il programma riduce automaticamente il nome ai primi 15 caratteri. Pertanto, se si inserisce il nominativo «dicembrinosempronio» si ottiene in pratica l'utente «dicembrinosempr». Di questo occorre tenerne conto, perché poi gli utenti chiedono aiuto quando non riescono ad accedere al sistema; in tal caso basta dire loro di riprovare con i soli primi 15 caratteri del nominativo presunto.

### Controllo dei servizi

Presso l'elaboratore 172.17.1.254 sono presenti diversi servizi per la rete locale, compreso quello di stampa e un proxy HTTP trasparente. L'accesso a questi servizi può essere controllato, per impedire ad alcuni elaboratori di stampare o di accedere a servizi HTTP esterni con il navigatore. Ciò che si imposta in questo modo, rimane, anche all'eventuale riavvio dell'elaboratore 172.17.1.254, pertanto è necessario sapere come ripristinare o comunque regolare tali servizi.

Dal menù si seleziona la voce *printer access* per il controllo dell'utilizzo della stampante, oppure la voce *proxy access* per il controllo dell'accesso ai servizi esterni HTTP. In entrambi i casi si ottiene un elenco degli elaboratori che possono essere abilitati o disabilitati; l'esempio seguente riguarda il caso del proxy HTTP:

| HTTP proxy access permissions                    |
|--------------------------------------------------|
| Please, select or deselect who can access to the |
| HTTP proxy:                                      |
|                                                  |
| [ ] DENY_ALL reset to no access allowed          |
| [ ] ALLOW_ALL reset to all access allowed        |
| [X] 172.17.1.1 allow_172.21.1.1                  |
| [ ] 172.17.1.10 allow_172.21.1.10                |
| [X] 172.17.1.11 allow_172.21.1.11                |
| [ ] 172.17.1.12 allow_172.21.1.12                |
| [ ] 172.17.1.13 allow_172.21.1.13                |
| [ ] 172.17.1.14 allow_172.21.1.14                |
| [ ] 172.17.1.15 allow_172.21.1.15                |
| [ ] 172.17.1.16 allow_172.21.1.16                |
| [ ] 172.17.1.17 allow_172.21.1.17                |
| [ ] 172.17.1.18 allow_172.21.1.18                |
| [ ] 172.17.1.19 allow_172.21.1.19                |
| [X] 172.17.1.2 allow_172.21.1.2                  |
| [ ] 172.17.1.20 allow_172.21.1.20                |
| [ ] 172.17.1.21 allow_172.21.1.21                |
| · ·v ( + ) /                                     |
|                                                  |
| < OK > <cancel></cancel>                         |

Per selezionare o deselezionare una voce, basta premere la barra spaziatrice quando quella che si desidera è evidenziata; per confermare le selezioni fatte, si seleziona il pulsante OK. Nell'esempio è in evidenza la richiesta di attivare il collegamento per gli elaboratori 172.17.1.1, 172.17.1.2 e 172.17.1.11.

# Controllo del numero massimo di pagine stampabili per volta

Presso ogni singolo elaboratore è configurato un numero massimo di pagine stampabili per volta: in condizioni normali è possibile produrre un massimo di 11 pagine per stampa. Nel caso fosse necessario stampare una quantità maggiore di pagine, vanno divise le richieste di stampa in blocchi di quantità inferiore o uguale a 11.

### Utilizzo di elaboratori estranei al laboratorio

Se per qualche ragione devono essere usati nel laboratorio degli elaboratori diversi da quelli previsti, collegandoli alla rete, è necessario provvedere alla configurazione dell'interfaccia di rete e all'instradamento necessari. In condizioni normali va utilizzato il protocollo DHCP per la configurazione automatica; tuttavia, nel caso si debba procedere in modo manuale, oltre a chiedere al responsabile l'uso di un indirizzo IPv4, occorre sapere che l'indirizzo della rete locale è 172.17.0.0, con maschera di rete 255.255.0.0 e che il router per accedere alla rete esterna dall'interno del laboratorio è 172.17.1.254.